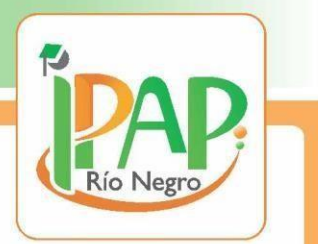

## TUTORIAL

## ¿Cómo ingresar a la plataforma del IPAP?

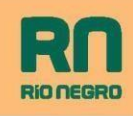

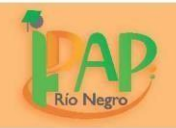

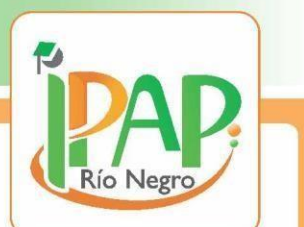

1- Vaya al buscador y coloque la dirección de la página web del IPAP

## https://portalipap.rionegro.gov.ar/

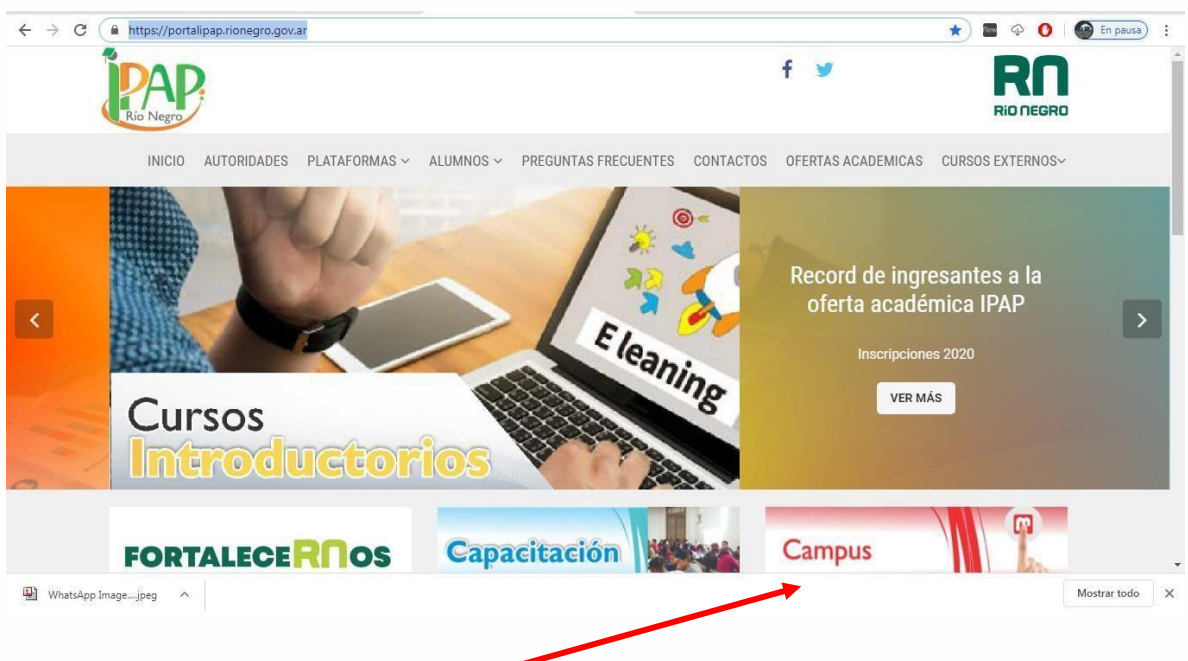

- 2- Ingrese al botón "campus"
- 3- Coloque su usuario y contraseña. Habitualmente es su DNI en ambos casos

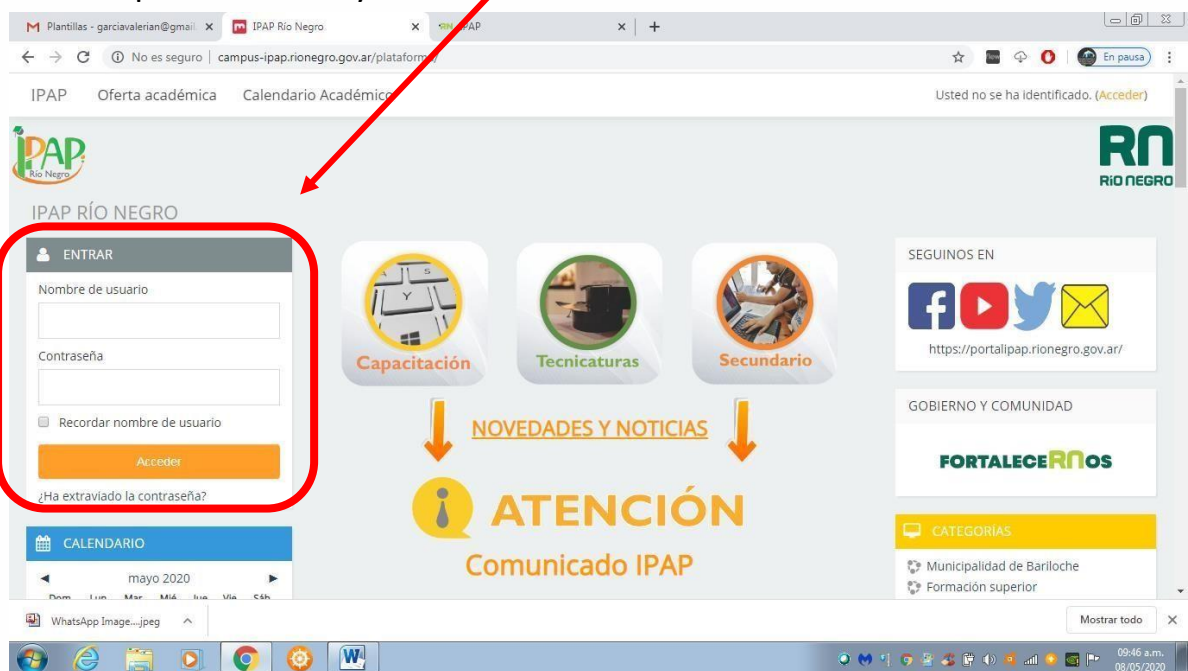

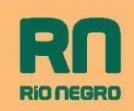

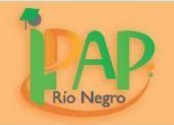

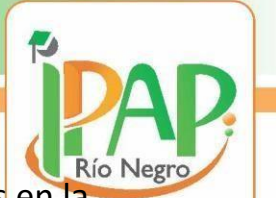

4- Una vez dentro de la plataforma, ud. podrá visualizar las aulas en la que esta matriculado tanto como las de profesor, como en las que esta como alumno.

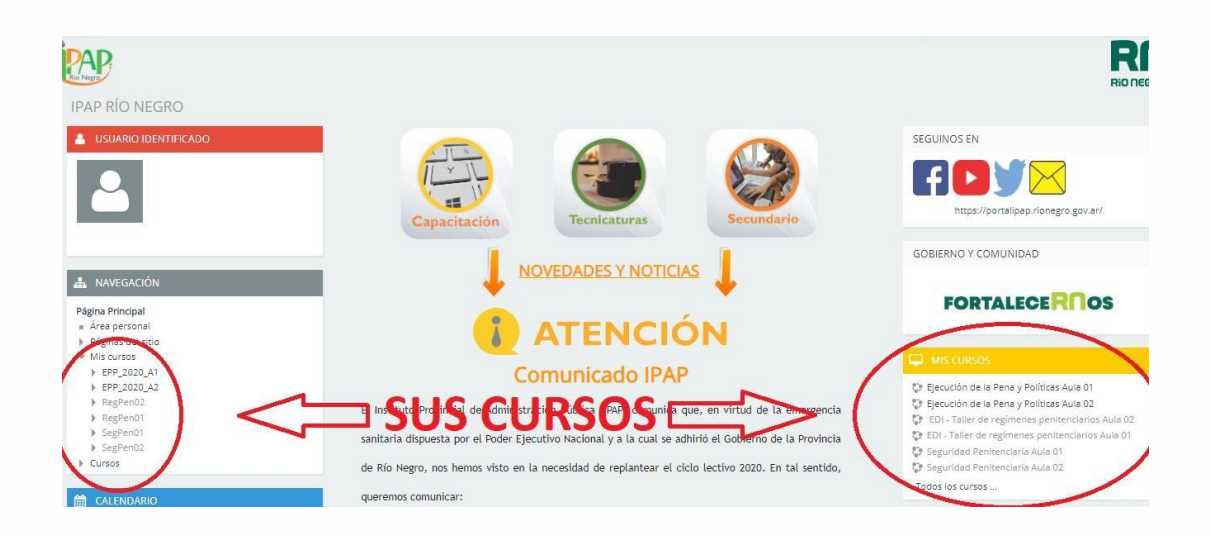

LINK directo de la Plataforma:

http://campus-ipap.rionegro.gov.ar/plataforma/

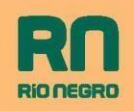

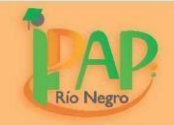